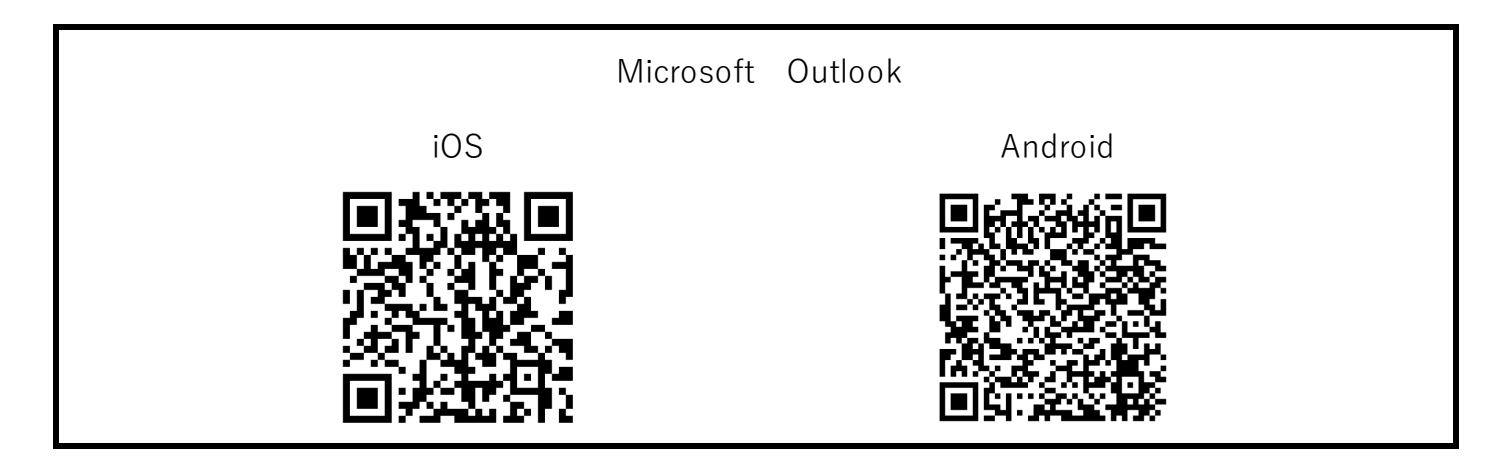

手順1. アプリを開き、下部の [メールアドレスとパスワードでサインインする] を選択 次画面 [アカウントの追加] を選択し、メールアドレスを入力

| 13:12 ,,,,,,,,,,,,,,,,,,,,,,,,,,,,,,,,,,,,         |                                                  |
|----------------------------------------------------|--------------------------------------------------|
| ×                                                  | 13:12                                            |
|                                                    |                                                  |
| QR コードでサイン                                         |                                                  |
| 19                                                 |                                                  |
|                                                    |                                                  |
| これを行うには、サインイン情報をデバイスに貼り<br>付けるアクセス許可が必要です。         | <b>1つの予定表ですべて</b><br>仕事用と個人用の予定表を1か所で整理で<br>きます。 |
| ゆ ペースト                                             |                                                  |
| または、手動でサインインすることもでき<br>ます<br>メールアドレスとパスワードでサインインする | アカウントの追加                                         |
|                                                    | 新しいアカウントの作成                                      |

手順2. パスワードを入力し、 [サインイン] を選択 共有の許可を [許可] すると設定完了 他のアカウントを追加しない場合は [後で] を選択

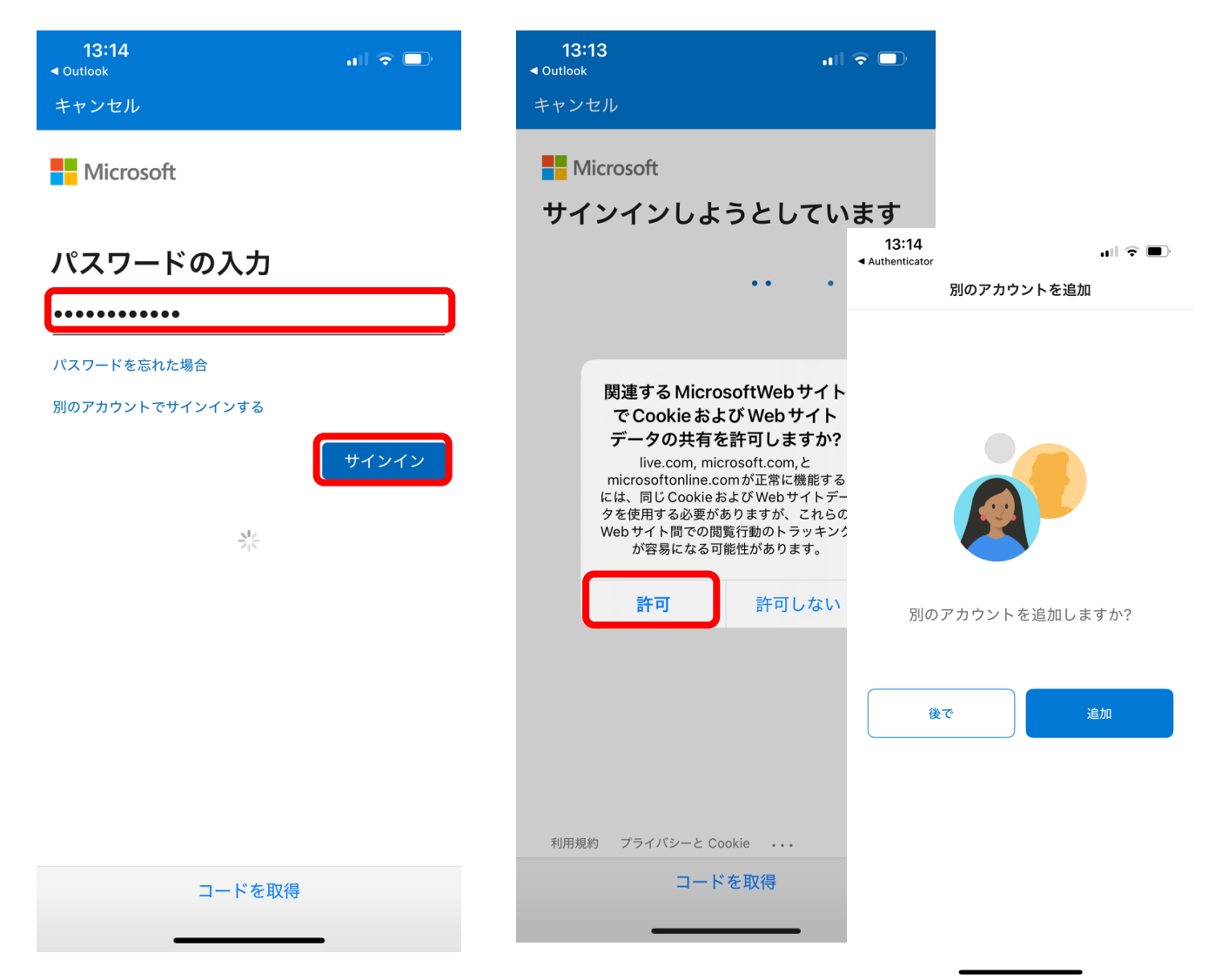

補足. アプリからの通知を許可するかの確認があります。 メールの受信通知が必要な場合は、[有効にする]、[許可]を選択

| 通知を有効にする                | <b>"Outlook" は通知を送信</b> |
|-------------------------|-------------------------|
| Outlook では、受信トレイが常に最新状態 | します。よろしいですか?            |
| であることを確認する方法として通知が使     | 通知方法は、テキスト、サウンド、アイコ     |
| 用されます。通知を無効にすると、メール     | ンバッジが利用できる可能性があります。     |
| の配信に遅延が生じる可能性があります。     | 通知方法は "設定" で設定できます。     |
| いいえ 有効にする               | 許可しない 許可                |